## invent HVORDAN INSTALLERES APPEN? SMARTPHONE STUDY

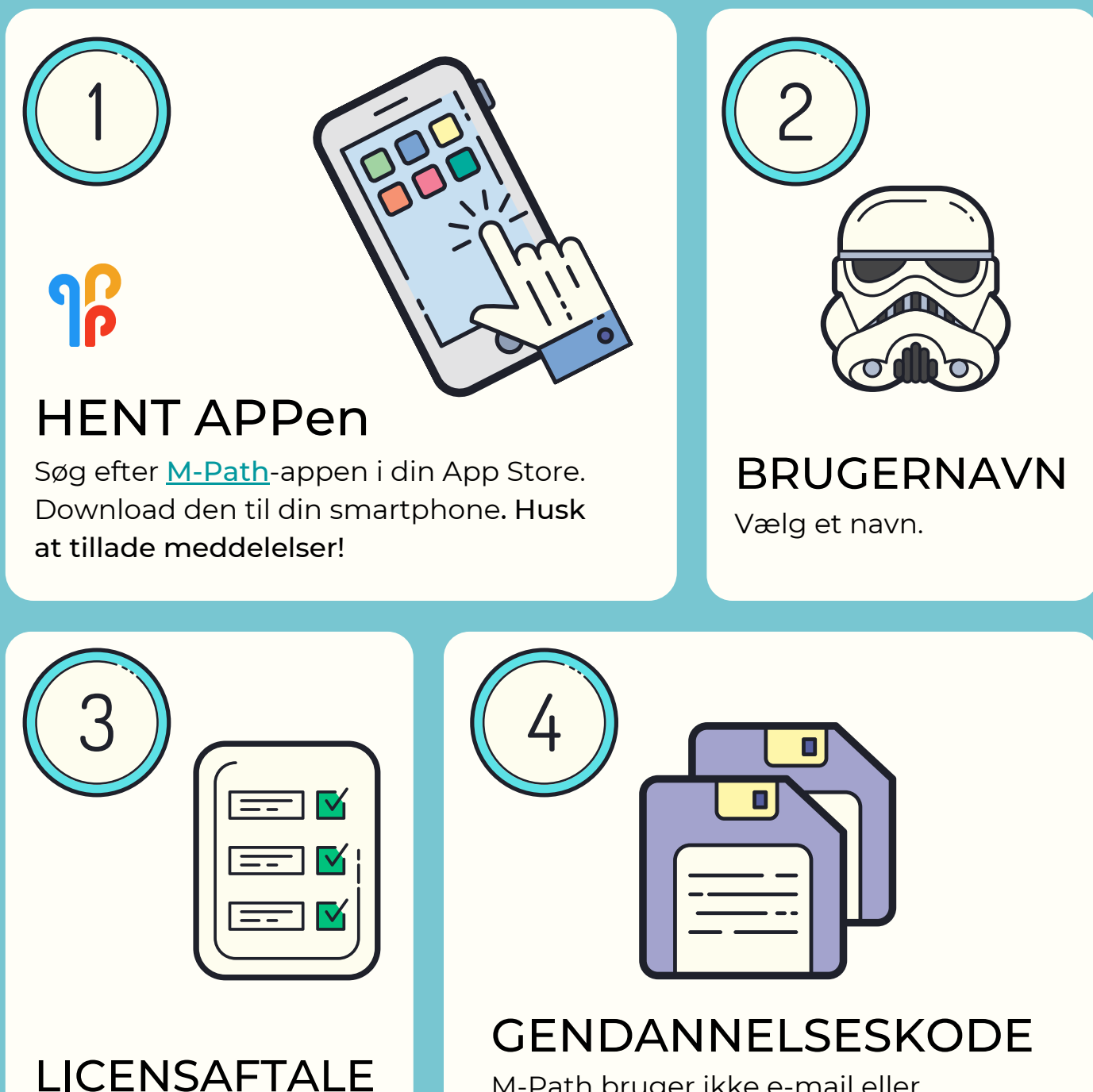

Accepter vilkår og betingelser. M-Path bruger ikke e-mail eller telefonnumre. Gem eller tag et skærmbillede af koden, hvis du har brug for at gendanne kontoen.

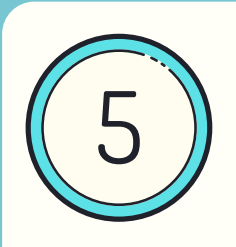

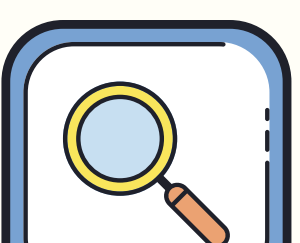

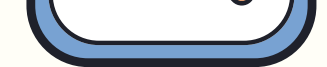

## FIND UNDERSØGELSEN

Under 'settings' i øverste venstre hjørne find 'My Practitioner' og tryk på +tegnet. Søg efter Eurovision Denmark (du skal stave det præcis sådan). Vælg én af de to konti med navnet Eurovision Denmark (de har koderne <u>cg3y7</u> og <u>7xft8</u> – det er underordnet hvilken én du vælger).

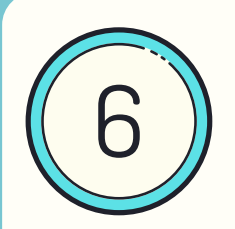

## DELTAG!

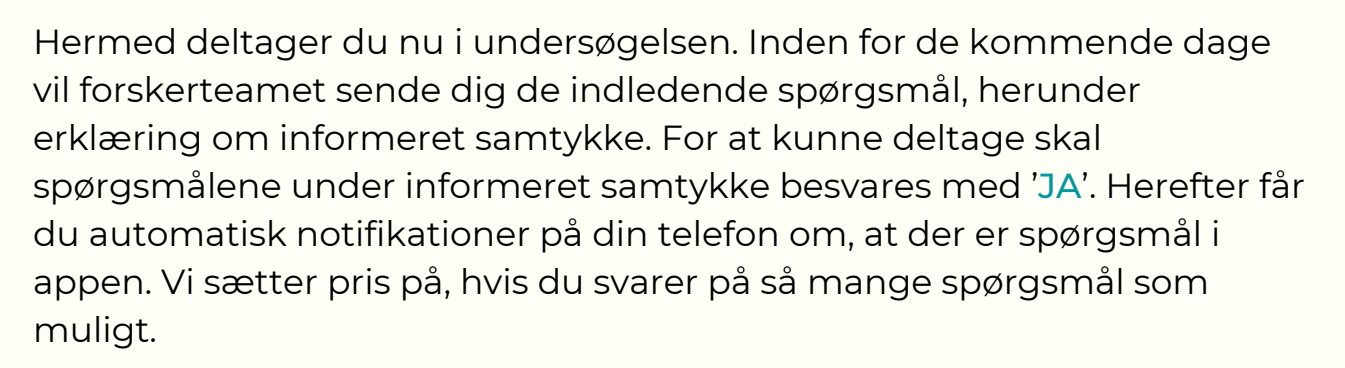

Tilmeld dig gerne så hurtigt som muligt, da der er begrænsede pladser, og senest den 9. maj om morgenen, da dataindsamlingen starter samme eftermiddag.